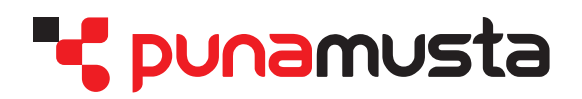

# Apogee WebApproval

- Web based page upload and approval system -

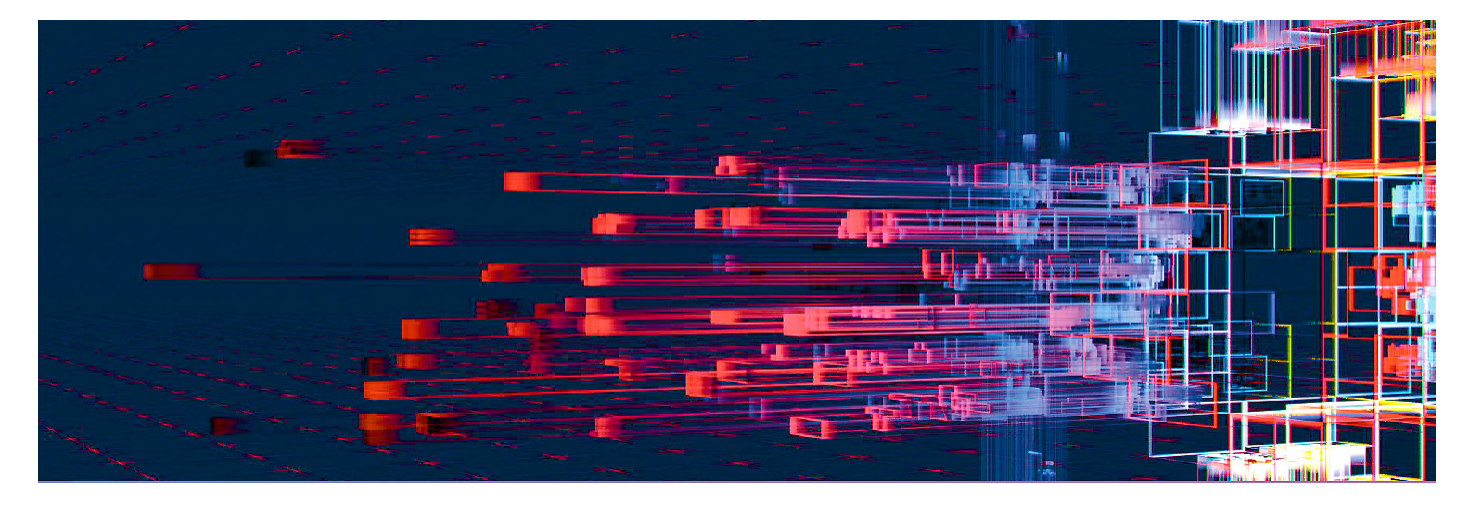

#### Here's a brief overview on how the process works:

- 1. We create a digital job for you in our WebApproval system.
- 2. You're notified via email when the job is available for you to begin uploading your documents.
- 3. After you upload your pages, you assign them to the job, in the desired order.
- 4. Then the system begins prosessing your documents into online digital proofs. When they're ready, WebApproval will send you an another email.
- 5. Log on to WebApproval and review your pages.
- 6. If they look good, approve them and you're done. If you find a problem, reject the page, upload your replacement page and repeat the approval process.

Log on to WebApproval with web browser: **portal.punamusta.com** You can also log on with iOS and Android devices. You'll get your username and password from your sales manager or prepress: prepress.joensuu@punamusta.com

To get pages placed automatically, we recommend you to name the pdf-files like this: magazine\_001.pdf or magazine\_003-005.pdf, (replace word "magazine" with the name of your product). The number, that comes after underscore, decides the place where the first page of the pdf will be placed. (The filename may contain only one underscore).

For example: magazine\_001.pdf, mag\_005-010.pdf, cov-mag\_001-002.pdf, fix-mag\_007.pdf

Please, do not use special characters in filenames.

The print-pdf may not contain any empty or extra pages. Rgb-images will be converted to cmyk-mode by our workflow. Our system does not support LAB-mode colors.

You can find more instructions to produce a print-pdf on our web-site: <u>https://www.punamusta.com/en/our-guidelines/instructions-for-heatset-production/</u>

You can log on to the specific job via email, the system has send you, or with web browser: portal.punamusta.com - you'll see all your jobs.

|            | ProductionCenter      |         | Log on with your email and password you have created.                                                                                                    |
|------------|-----------------------|---------|----------------------------------------------------------------------------------------------------|
|            | email address         |         |                                                                                                    |
|            |                       |         |                                                                                                    |
| 10.59.0-50 | Forgot Your Password? | og on 💿 | Click here, if you have forgot<br>your password, or want to change<br>it. Enter your e-mail address and<br>click Submit. You will receive an<br>e-mail with instructions to reset<br>the password. |

# After logged on - to upload pages

After logging on you'll see all your jobs. Just click to open one of them.

You can upload files to job by clicking the "Folder"-icon.

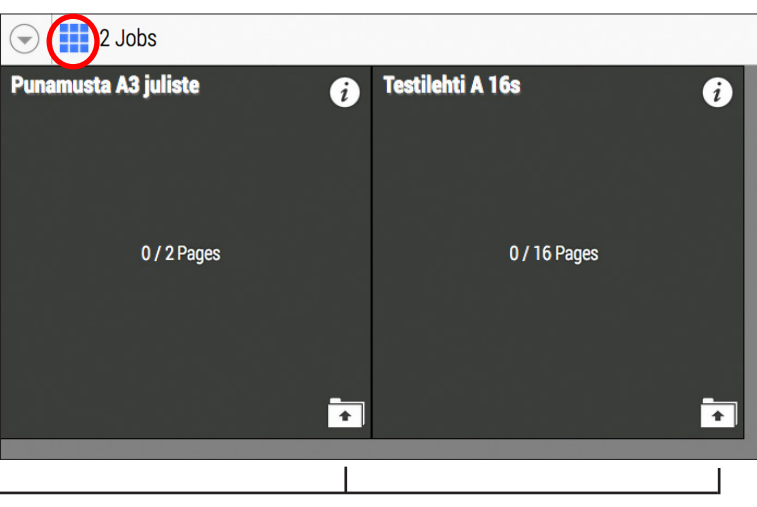

If you have logged on via email-link, you'll get direct to the job.

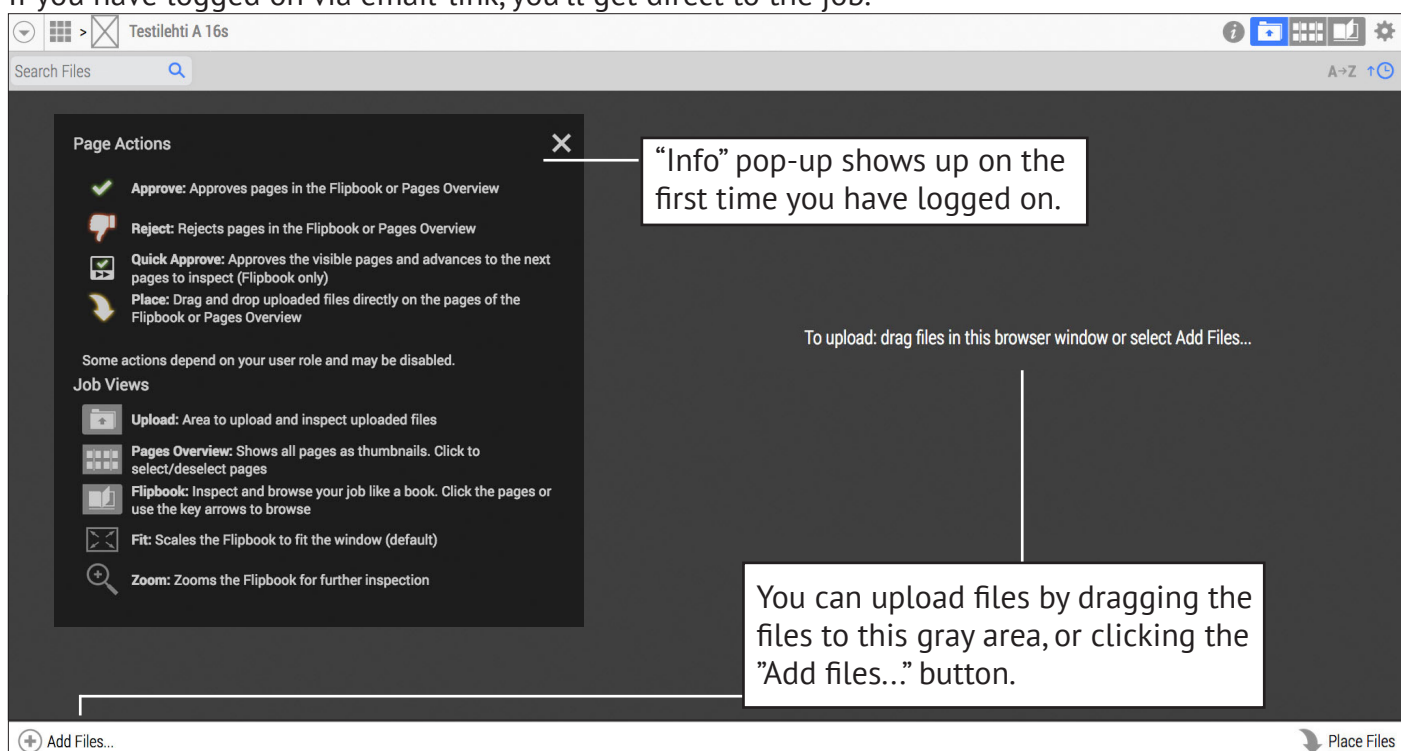

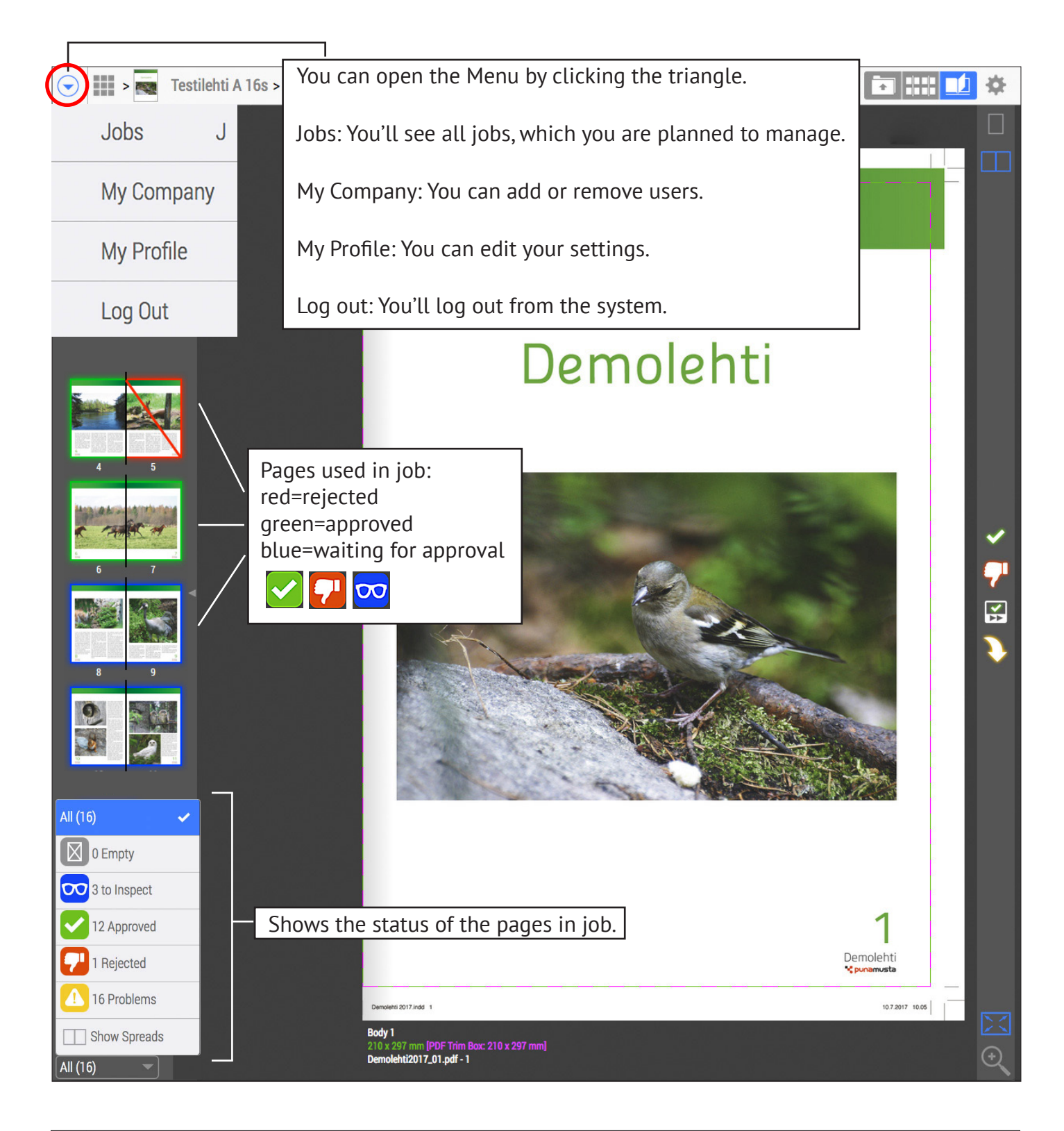

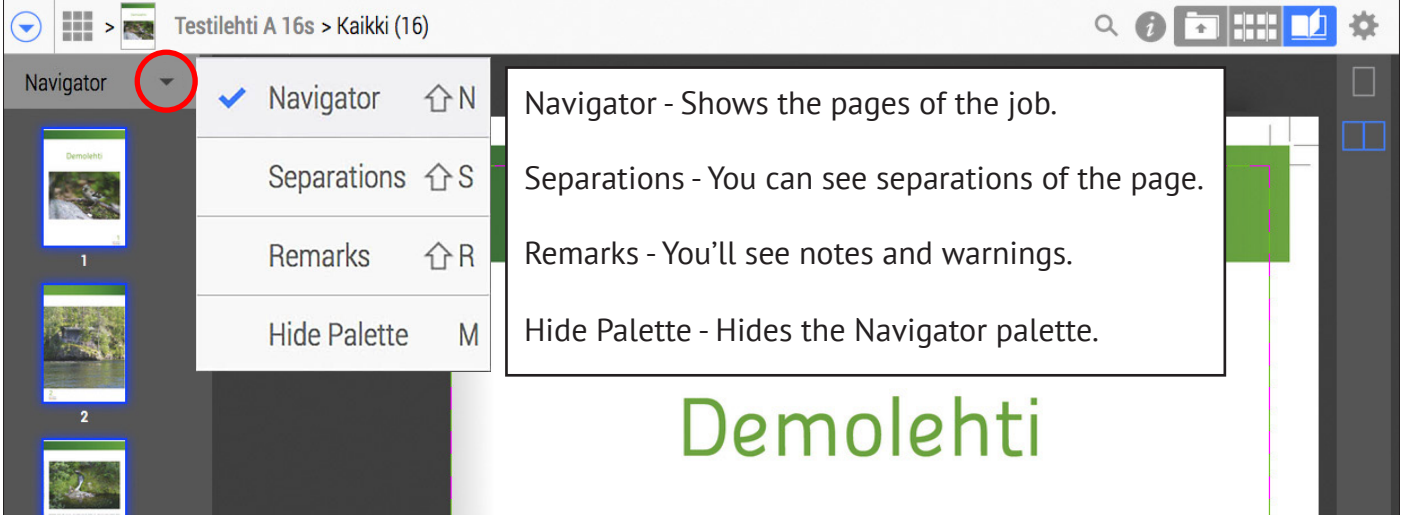

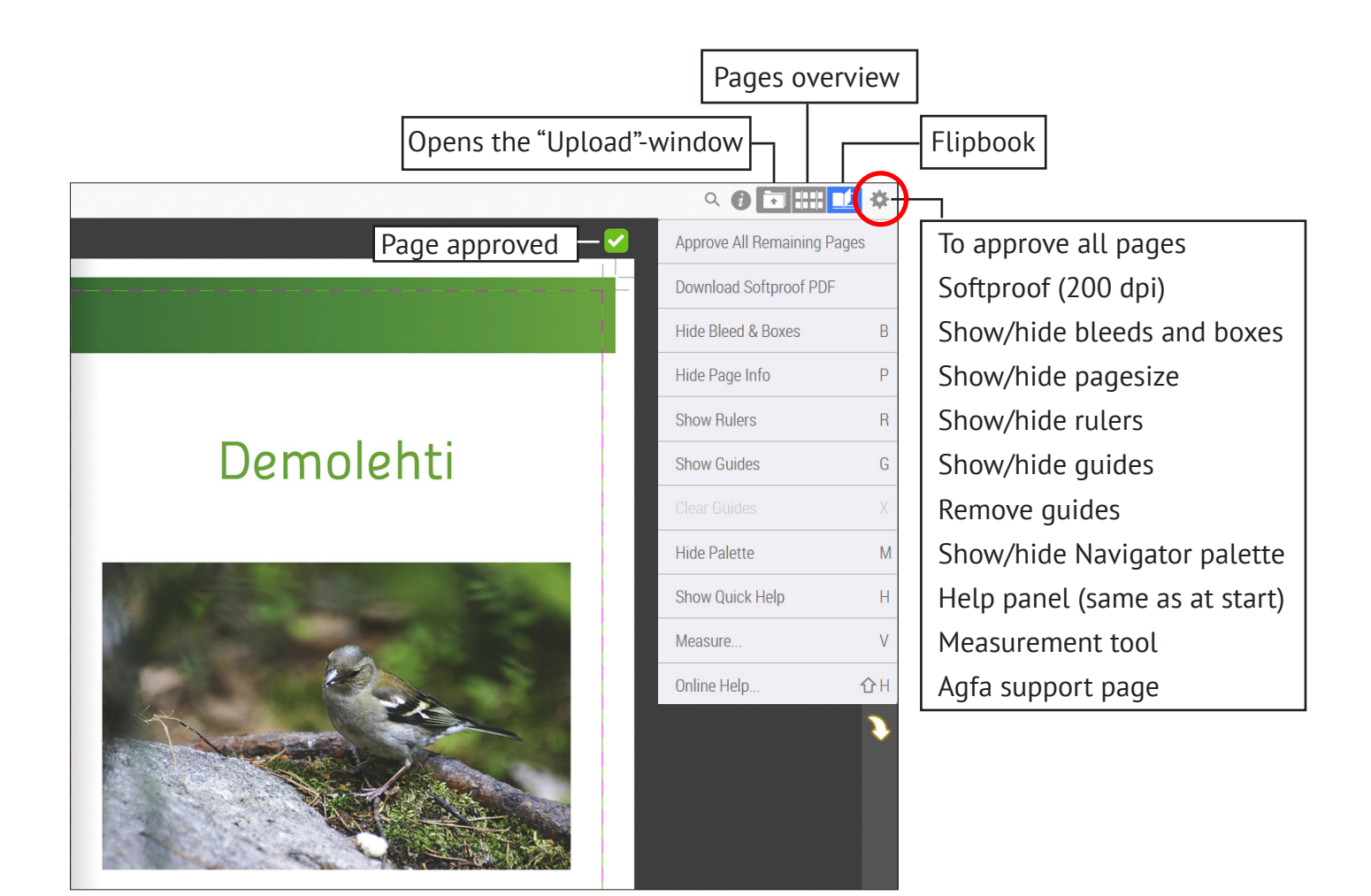

## To upload and replace pages

| · · ·                                                                         | Testilehti A 16s                                                         |                            |  |                                                                       | 6 🕞 :::: 🖬 🌣 |  |  |
|-------------------------------------------------------------------------------|--------------------------------------------------------------------------|----------------------------|--|-----------------------------------------------------------------------|--------------|--|--|
| Search Files                                                                  | Q                                                                        |                            |  |                                                                       | A→Z ↑⊡       |  |  |
| PDF                                                                           | Demolehti2017_12-15.pdf<br>4 sivua (4 käytössä )<br>13. syys 2017, 18.26 | Lähetetty<br>Demo Testaaja |  |                                                                       |              |  |  |
| PDF                                                                           | Demolehti2017_10.pdf<br>1 sivu (käytössä )<br>13. syys 2017, 18.26       | Lähetetty<br>Demo Testaaja |  |                                                                       |              |  |  |
| To upload: drag files in this browser window or select Add Files              |                                                                          |                            |  |                                                                       |              |  |  |
| You can upload files by dragging the files to this gray area, or clicking the |                                                                          |                            |  | Opens the window, where you can replace pages. See the picture below. |              |  |  |
| "Add                                                                          | files" button.                                                           |                            |  |                                                                       |              |  |  |
| + Add Files                                                                   |                                                                          |                            |  |                                                                       | Place Files  |  |  |
|                                                                               |                                                                          |                            |  |                                                                       |              |  |  |

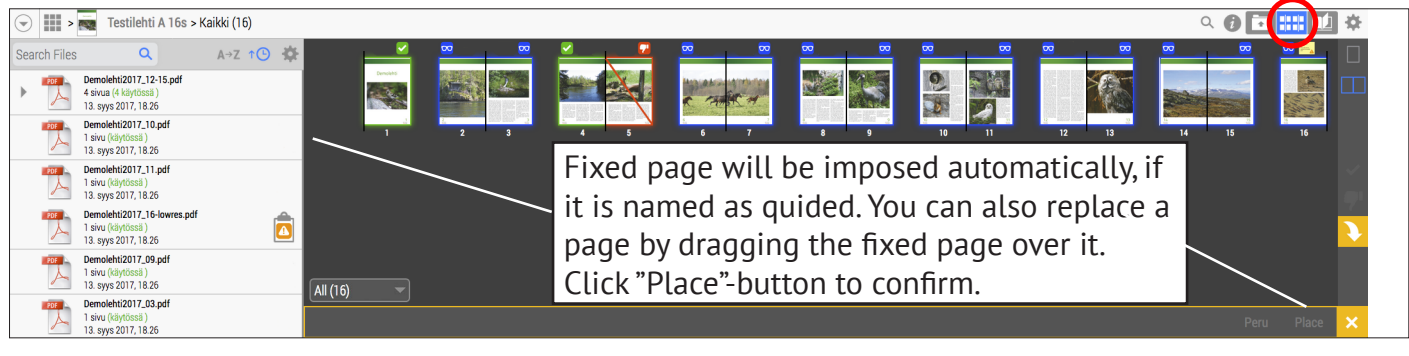

## To inspect and approve pages

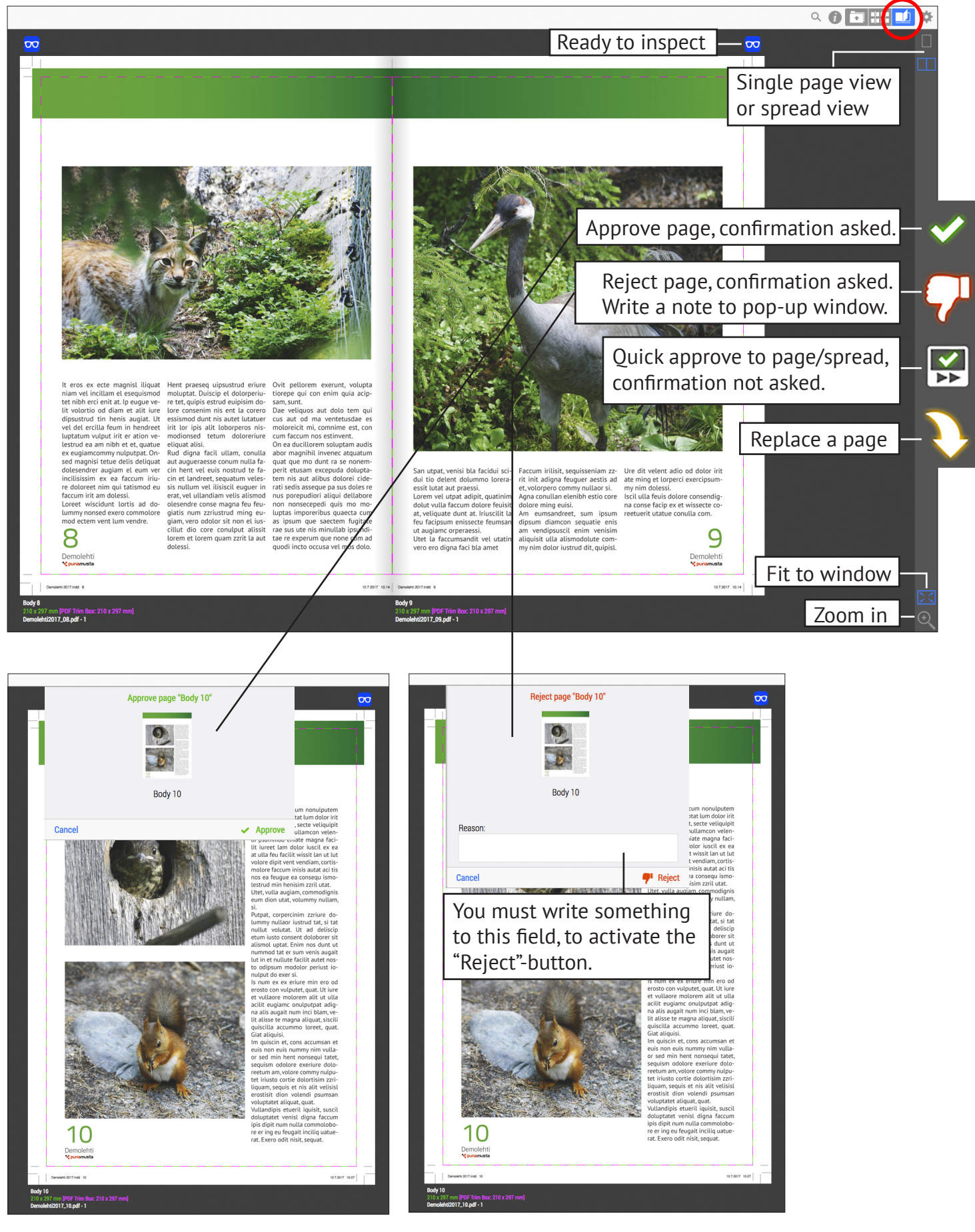

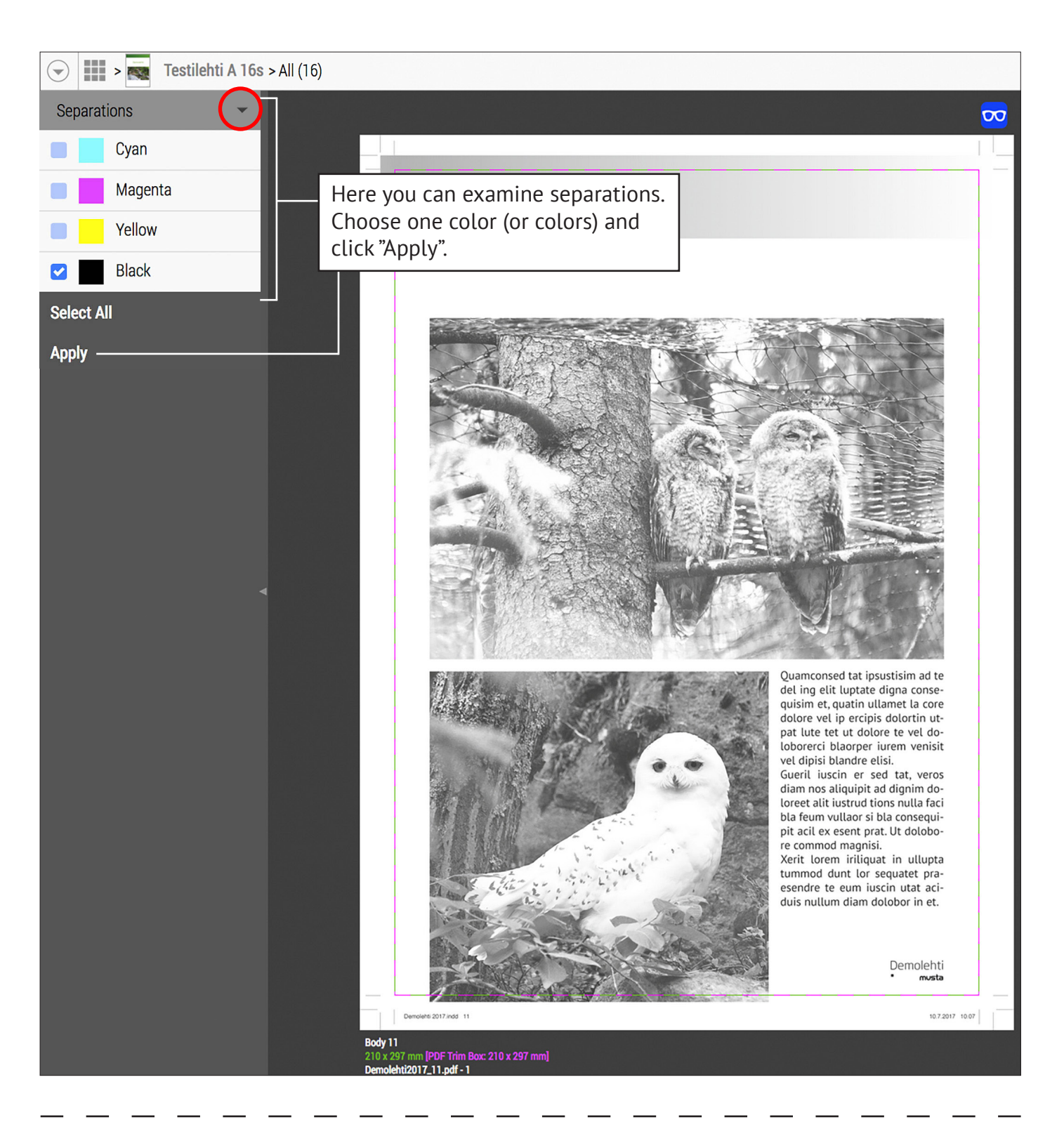

# Navigating pages

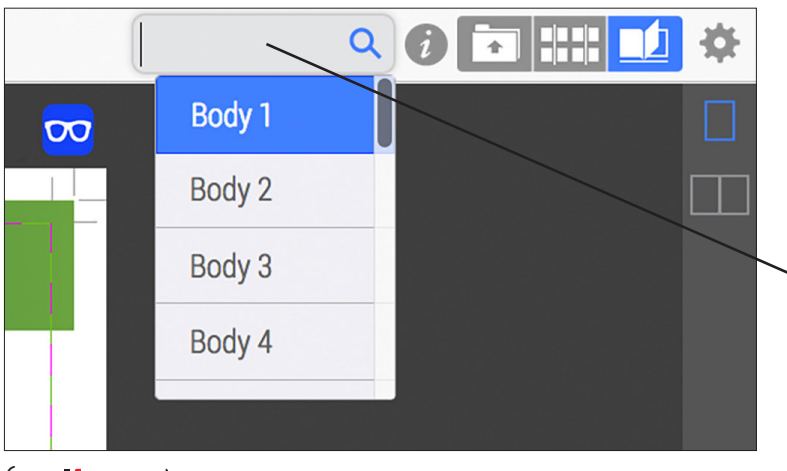

You can navigate from page to an another by typing page a number to "Find"-field.

### Errors/Notes

Click this icon to see Errors or Notes, which are related to the page.

00

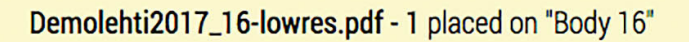

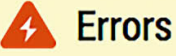

? Color/grayscale images have resolution below 149 dpi.

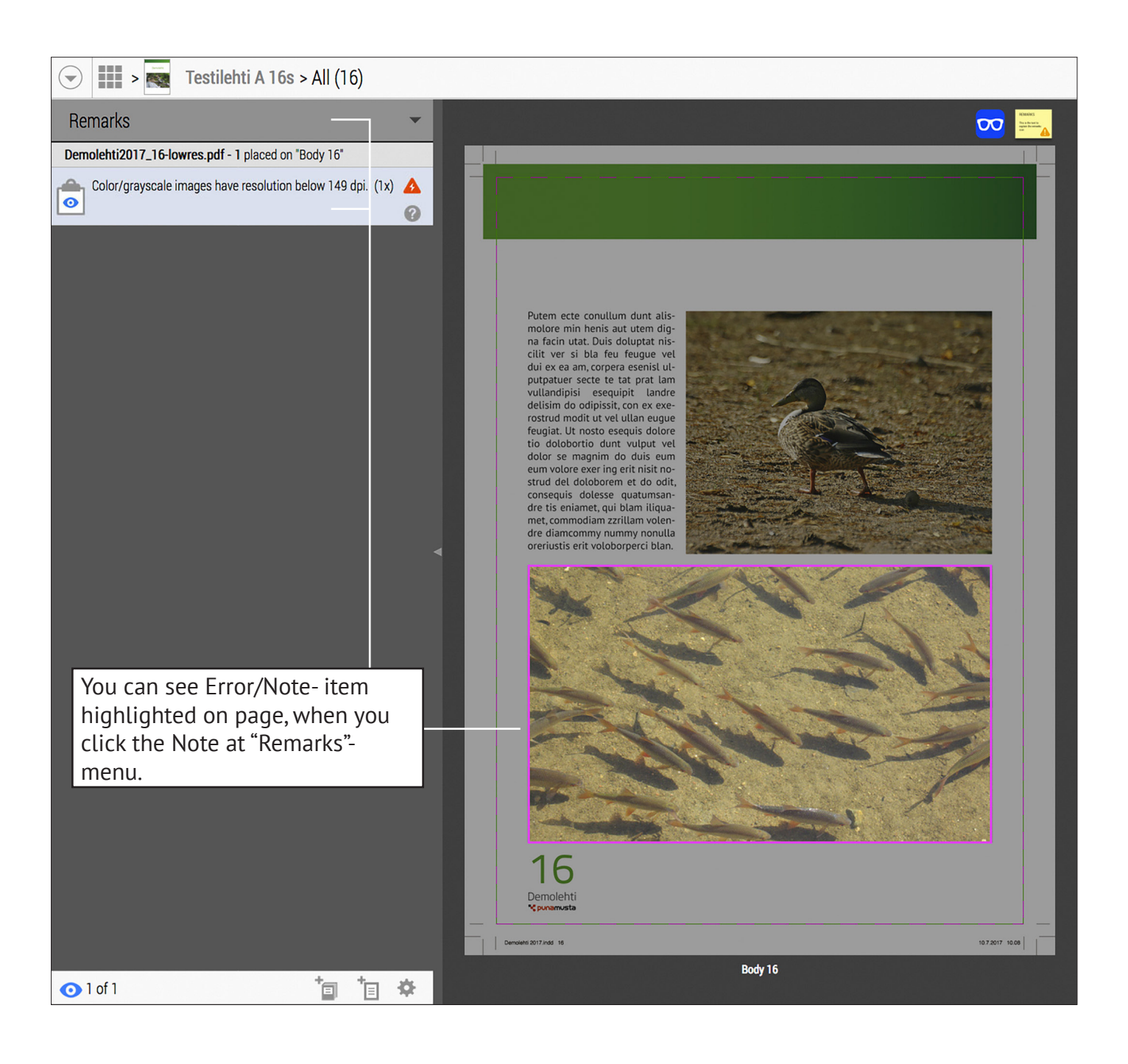

#### It's important you to understand that the approvals you make in WebApproval are real and final.

If you approve a page by mistake, you must contact us immediately, so we can stop your job from processing and reset the page in WebApproval. Contact your sales manager or prepress: prepress.joensuu@punamusta.com +358 10 230 8484